### **USER GUIDE**

#### **Enterprise IP Solutions**

# OfficeServ Link V3

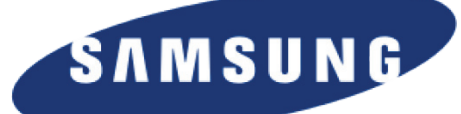

Every effort has been made to eliminate errors and ambiguities in the information contained in this guide. Any questions concerning information presented here should be directed to SAMSUNG TELECOMMUNICATIONS AMERICA, 1301 E. Lookout Dr. Richardson, TX. 75082 telephone (972) 761-7300. SAMSUNG TELECOMMUNICATIONS AMERICA disclaims all liabilities for damages arising from the erroneous interpretation or use of information presented in this guide.

Samsung Telecommunications

Publication Information

SAMSUNG TELECOMMUNICATIONS AMERICA reserves the right without prior notice to revise information in this publication for any reason. SAMSUNG TELECOMMUNICATIONS AMERICA also reserves the right without prior notice to make changes in design or components of equipment as engineering and manufacturing may warrant.

Copyright 2010

Samsung Telecommunications America

All rights reserved. No part of this manual may be reproduced in any form or by any means—graphic, electronic or mechanical, including recording, taping, photocopying or information retrieval systems—without express written permission of the publisher of this material.

PRINTED IN USA

### TABLE OF CONTENTS

| Introduction<br>What is OfficeServ Link? | Chapter 11                    |
|------------------------------------------|-------------------------------|
| Installation                             | Chapter 22                    |
| Things to Know Before Ins                | tallation 2                   |
| How to Install OfficeServ L              | ink 4                         |
| Licensing                                | Chapter 37                    |
| How Licensing Works                      |                               |
| 30 Day Free Trial License .              |                               |
| How to View Your License.                |                               |
| How to Enter a New Licens                | e10                           |
| Configuration                            | Chapter 413                   |
| Gathering Configuration In               | formation13                   |
| Configuring OfficeServ Link              | Coptions14                    |
| Configuring OfficeServ 700               | 0 Series System Information16 |
| Configuring Users                        |                               |
| Operation                                | Chapter 519                   |
| Connecting OfficeServ Link               |                               |
| Managing User Connection                 | s20                           |
| Closing OfficeServ Link                  | 23                            |
| Software License Agreen                  | pent and Limited Warranty 25  |

#### INTRODUCTION

#### **CHAPTER 1**

### What is OfficeServ Link?

OfficeServ Link is an application gateway providing Computer Telephony Integration (CTI) access to the OfficeServ 7000 Series of keyphone systems. It can connect to up to eight systems simultaneously, allowing more centralized management of CTI in multi-system installations. OfficeServ Link connects to the OfficeServ 7000 Series systems over the LAN via TCP/IP communications. This means that the PC OfficeServ Link runs on and the OfficeServ 7000 Series systems must be connected to the same LAN.

OfficeServ Link regulates traffic between CTI applications and the OfficeServ 7000 systems, providing a centralized connection point and eliminating the need for complicated hardware modules or custom middleware development.

Connections to OfficeServ Link are controlled through the use of a software license key that is purchased from Samsung. The license key is similar to product keys commonly used in other software products. This licensing method eliminates the need for dongles or other hardware based solutions that are difficult to manage and can easily become damaged or lost.

The OfficeServ Link application gateway is required for the following products:

- OfficeServ Communicator's DeskPhone Mode
- OfficeServ Call
- OfficeServ Operator
- OfficeServ Messenger
- OfficeServ EasySet
- OfficeServ DataView
- OfficeServ OpenTSP

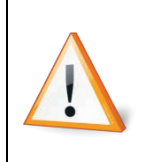

Be careful when installing OfficeServ Link in multi-site locations; data routing issues and/or data latency may hinder performance and cause unintended errors in CTI applications. Multi-system connections are intended primarily for single-site multi-system locations, such as a corporate headquarters.

### **CHAPTER 2**

PAGE 2

#### INSTALLATION

### **Things to Know Before Installation**

#### **Keyphone Requirements**

OfficeServ Link is compatible with any of the OfficeServ 7000 Series keyphone systems, including:

- OfficeServ 7030
- OfficeServ 7100
- OfficeServ 7200-S
- OfficeServ 7200
- OfficeServ 7400

#### **PC Requirements**

The OfficeServ Link application is a critical point for OfficeServ CTI applications, and as such it must be loaded on to a PC dedicated for Samsung OfficeServ CTI applications. This PC must meet the following **minimum** requirements, and may require higher specifications for multi-system installs:

| Operating System | Microsoft® Windows XP or higher<br>including but not limited to:<br>Windows 7, XP Professional, Vista, 2003, and 2008 |
|------------------|----------------------------------------------------------------------------------------------------|
| CPU              | Pentium 4 - 1.6 GHz                                                                                                   |
| RAM              | 1 GB                                                                                                    |
| Hard Disk Space  | 20 GB                                                                                                    |

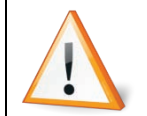

OfficeServ Link is only supported on Microsoft® Windows operating systems. Samsung will not support OfficeServ Link on Mac OS® or Linux systems.

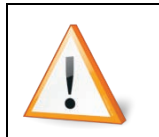

If you intend to have more than 10 users connecting to OfficeServ Link it is strongly recommended that you install it on a server version of Windows (2003 or 2008) where unlimited connections are allowed as Windows 7, Vista, and XP cap the number of TCP/IP connections at 10.

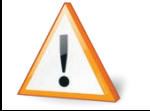

Local Administrator rights are required in order to install  $\underline{\textbf{and}}$  operate OfficeServ Link.

## PAGE 3

#### **30 Day Free Trial Period**

Samsung provides a 30 day free trial period for OfficeServ Link to allow users to experience and evaluate the Samsung CTI applications risk-free. This free trial period allows CTI applications to connect to OfficeServ Link without the need for a software license key. The trial expires 30 days from the date of installation. After expiration a valid software license key must be entered in order to continue use of Samsung CTI applications. For specific details see the 30 Day Free Trial section in Chapter 3.

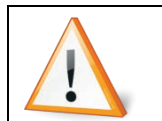

The free trial period is not dependent upon usage time. This means 30 days after installation the trial will expire even if the program has never been run.

#### **OfficeServ Link Connection Map**

OfficeServ Link connects to the OfficeServ 7000 Series systems and all client CTI applications via TCP/IP. The network diagram is shown below.

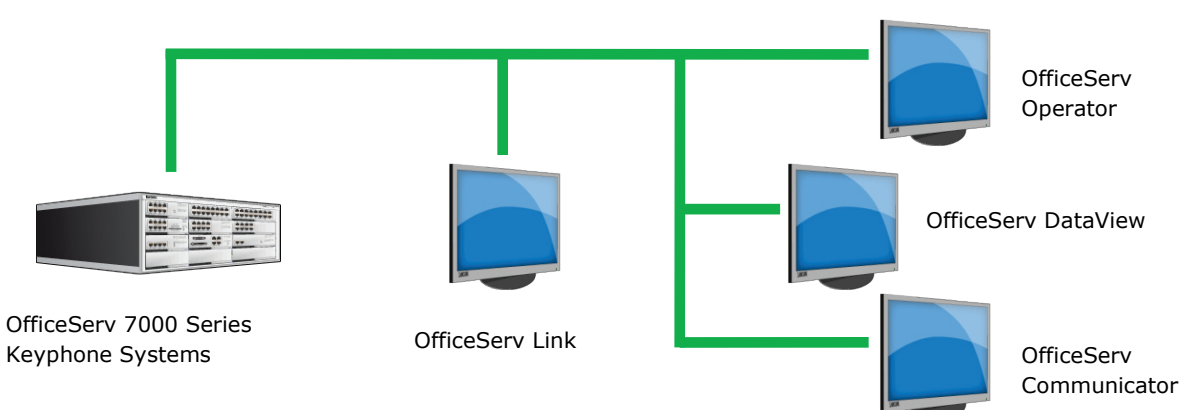

CTI applications do not communicate directly with the keyphone systems, though they reside on the same data LAN. Instead they communicate through OfficeServ Link as shown below. This configuration minimizes response times between the systems and OfficeServ Link, ensuring stable and efficient operation.

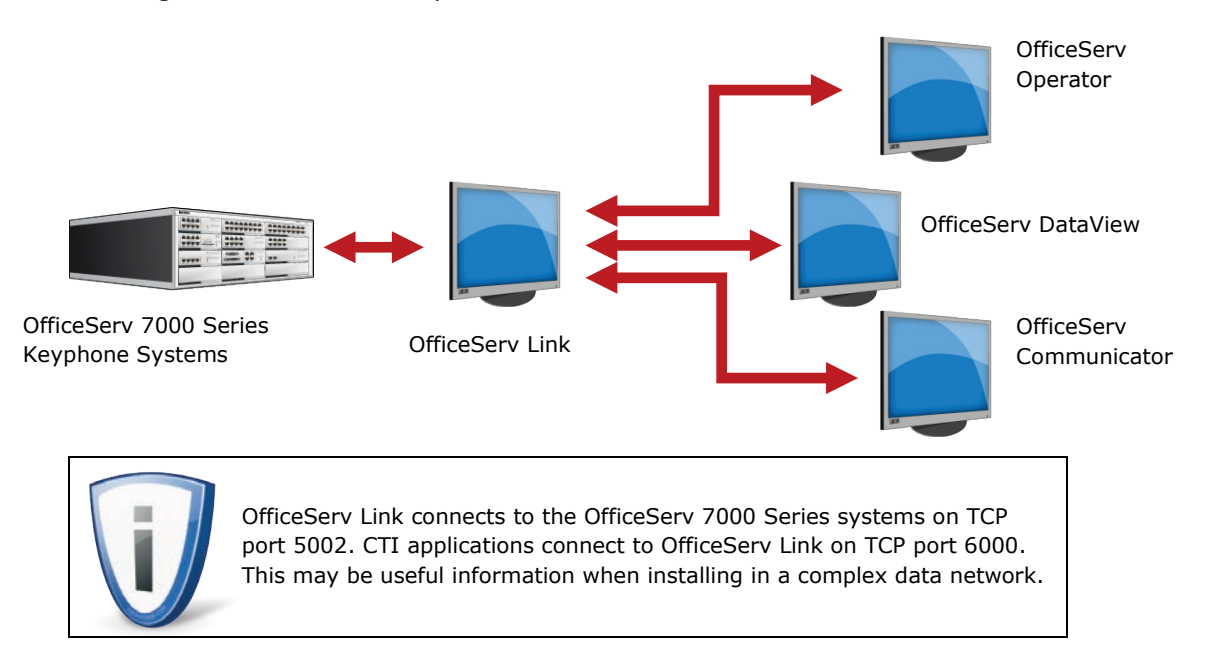

### **How to Install OfficeServ Link**

Installing OfficeServ Link is a fairly simple, straightforward process. Every effort has been made to ensure a fast and trouble-free installation. To begin, obtain the OfficeServ Link setup file from your authorized Samsung installation company.

Double-click the file to launch the setup. Initialization of the setup will begin. Proceed with installation by configuring the following settings:

1. Choose the language you wish to read the End User License Agreement (EULA) in and then click Next. The default setting is United States (English).

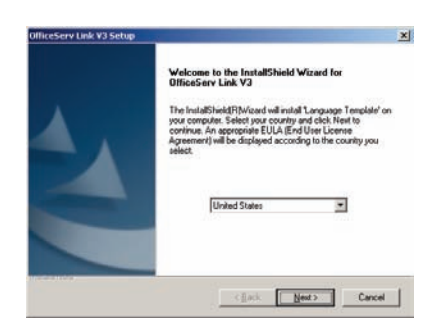

2. Carefully read the EULA and accept (Click Yes) or reject (click No) the agreement.

| Software License Apprender 1. Linded Violandy<br>Fro Observice LLA V31E USE (Regretown Server,<br>Sensong Telecommunications America, L.P.<br>IMPORTANT, READ CAREFULLY:<br>The Sensong End User License Agreement EULA) is a legal binding agreement between you<br>which include compare toxibus and may include parted natival, and "selver" or electronic<br>documentation ("SOFTWARE"). By initiality, using the SOFTWARE, you reficie to you<br>ecception of the Samoug Leven Agreement, using the SOFTWARE, you reficie to you<br>ecception of the Samoug Leven Agreement, using the SOFTWARE, you reficie to you<br>ecception of the Samoug Leven Agreement and an use the cocking SOFTWARE.<br>SOFTWARE LICENSE |
|----------------------------------------------------------------------------------------------------|
| Do you accept all the terms of the preceding License Agreement? If you select No. the setup will<br>close. To initial OfficeServ Link V3, you must accept this agreement.                                                                                                    |

3. Enter your user and company names and then click Next. These values will default to the user name chosen when installing Windows.

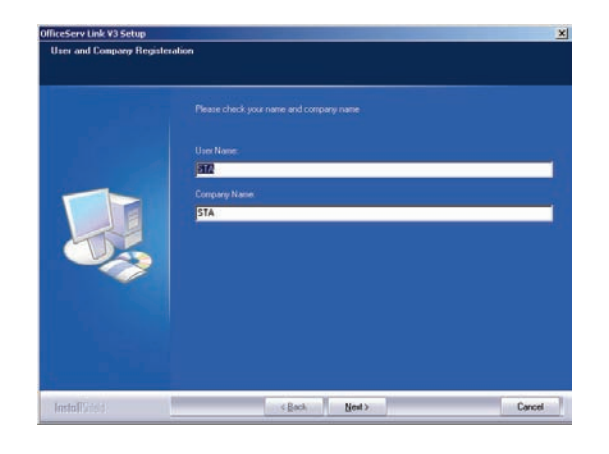

4. Confirm (click Yes) or deny (click No) that the information entered in step 3 is correct.

| Confirm your name a       | and company name                       |
|---------------------------|----------------------------------------|
|                           |                                        |
| You have provided t       | he following registration information: |
| Name:                     | STA                                    |
| Company:                  | STA                                    |
|                           |                                        |
| Is this registration info | ormation correct?                      |
| Yes                       | No                                     |

5. Select or confirm the location where OfficeServ Link will be installed and then click Next. The default location is C:\Program Files\Samsung Electronics\OfficeServ Link V3.

|   | To initial to this fielder, click Heer To initial to a different fielder, click Browse and select another<br>fielder. |
|---|----------------------------------------------------------------------------------------------------|
| - | PDesfruitoo Faller<br>C.\Sancurg Electronich/DifficieSev Link V2 Bporre                                               |

6. Select the program group on the Start menu where OfficeServ Link will be accessed and then click Next. The default setting is a new program group called OfficeServ Link V3.

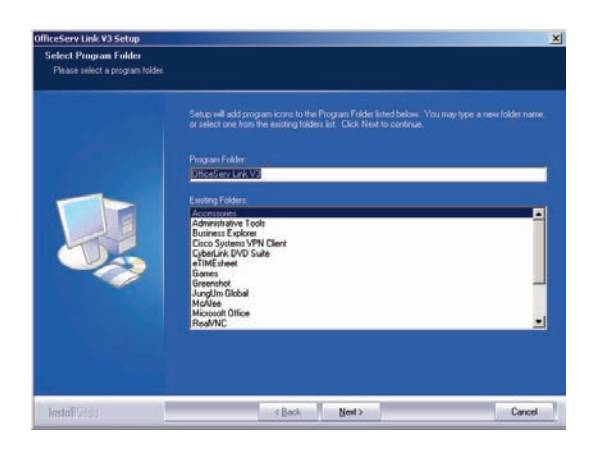

 Choose the operating system type you are running and then click Next. This setting is important for configuring the TAPI settings for OfficeServ Link. The default setting is "Windows 98, ME, 2000 Series, XP Series" and you shouldn't change it. This is the proper setting for all operating systems Microsoft currently supports.

| elect your Windows 05 | i Type                                                     |  |
|-----------------------|------------------------------------------------------------|--|
|                       | You have to select your Windows OS Type.                   |  |
|                       | <ul> <li>Windows 90. Me. 2000 Series: NP Series</li> </ul> |  |
|                       | Windows NT Series (Server, Workstation)                    |  |
|                       |                                                            |  |
|                       |                                                            |  |

8. Choose the language OfficeServ Link will use and then click Next. The default setting is English.

| Select the Office Serv Lield | <ul> <li>You can select the Language Type according to your 0'S Type Division the language titled below which you would the to initial</li> <li>Konsen</li> <li>English</li> <li>Gramma</li> <li>Indon</li> <li>Futurion</li> </ul> |       |
|------------------------------|----------------------------------------------------------------------------------------------------|-------|
| Lead Times                   |                                                                                                    | Const |

9. Once all files have been installed and all configurations completed the setup is done. Click Finish to close the setup.

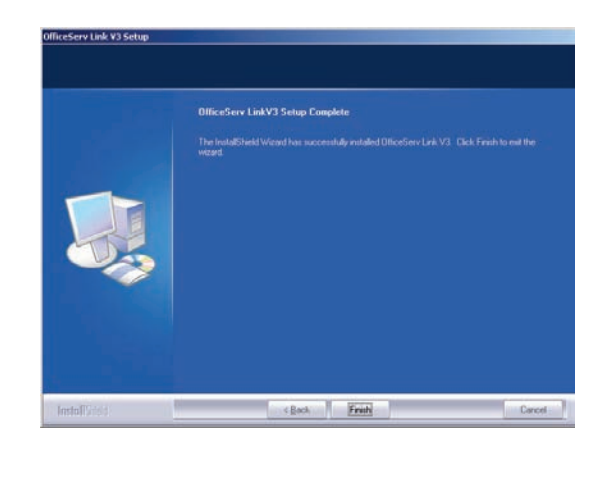

### LICENSING

#### **CHAPTER 3**

### **How Licensing Works**

In order to use OfficeServ Link you will need a valid software license. Licenses are used to regulate the number of CTI users or applications that may connect to OfficeServ Link. The advantage of licensing is that you can reduce your overall costs by purchasing only the number of connections you need without having to manage a hardware dongle or a complicated middleware licensing application.

When a CTI application attempts to connect to OfficeServ Link the application type is checked against the list of licensed connections. If there are no available licenses for the connection a licensing error will be returned to the application (and the user). As an example, if an instance of OfficeServ DataView attempts to connect, but the current license allows only OfficeServ EasySet the OfficeServ DataView connection will be rejected. If there are available licenses the OfficeServ Link will return a confirmation and begin passing data to and receiving data from the application.

### **30 Day Free Trial License**

Samsung understands that sometimes you want to test out an application to see if it works for your company before making a committed purchase. In order to fill this need the OfficeServ Link installation process creates a free 30 day trial license. This free trial license allows a fixed number of CTI applications to connect to OfficeServ Link for up to 30 days without the need to purchase a software license key.

The 30 day trial period begins the moment you install OfficeServ Link, it is not tied to the first time you launch the application. If you intend to use the trial you should install OfficeServ Link only after you are prepared to start testing applications. Once the trial expires you must purchase a license key from Samsung in order to continue using OfficeServ Link.

The trial license allows the following CTI application connections:

| APPLICATION                                 | NUMBER OF CONNECTIONS | DESCRIPTION                                                     |
|---------------------------------------------|-----------------------|-----------------------------------------------------------------|
| OfficeServ Communicator<br>(DeskPhone Mode) | 10                    | Screen pops, Outlook dialing, and other call processing         |
| OfficeServ Call                             | 20                    | Screen pops and other call processing                           |
| OfficeServ Operator                         | 2                     | Fast, efficient call processing for operator/attendant stations |
| OfficeServ EasySet                          | 1                     | Web-based keyset programming utility                            |
| OfficeServ DataView                         | 1                     | Web-based system reporting package                              |
| OfficeServ OpenTSP                          | 1                     | Driver for custom in-house software                             |

### **How to View Your License**

There are two methods that allow you to see your current license:

- 1. Run the License Tools Application.
  - a. Click Start, then click All Programs (or Programs if using the Classic Start Menu).

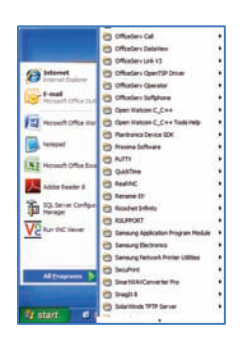

b. Click OfficeServ Link V3 (or the group set in step 6 of the Installation process).

| and the second second se | Contraction Col                                                                                                    |     |                          |
|----------------------------------------------------------------------------------------------------|----------------------------------------------------------------------------------------------------|-----|--------------------------|
|                                                                                                    | m onceserv cai                                                                                                    | 1   |                          |
|                                                                                                    | OfficeServ DataVew                                                                                                    | •   |                          |
| ~                                                                                                    | OfficeServ Link V3                                                                                                    | •   | 1 License Tools          |
| A Internet                                                                                                    | CfficeServ OpenTSP Driver                                                                                                    | •   | d) OfficeServ Link V3    |
|                                                                                                    | Contraction Operator                                                                                                    | -   | SMDR-UCD Message Monitor |
| Microsoft Office Out                                                                                                    | Contraction of the second second seco | 1   | Switch Message Monitor   |
| -                                                                                                    | Copen Watcom C_C++                                                                                                    | -   |                          |
| Microsoft Office Wor                                                                                                    | Open Watcom C_C++ Tools Help                                                                                                    | -   |                          |
| -                                                                                                    | Plantronics Device SDK                                                                                                    | -   |                          |
| Notepad                                                                                                    | m Proxima Software                                                                                                    |     |                          |
|                                                                                                    | D PUTTY                                                                                                    | -   |                          |
| Microsoft Uffice Exce                                                                                                    | C QuickTime                                                                                                    |     |                          |
| Arithe Dearler B                                                                                                    | C RealVIK                                                                                                    | •   |                          |
|                                                                                                    | Rename-01                                                                                                    | -   |                          |
| SQL Server Configura                                                                                                    | C Ricochet Infinity                                                                                                    |     |                          |
|                                                                                                    | C RSUPPORT                                                                                                    |     |                          |
| Run VNC Viewer                                                                                                    | 😁 Sansung Application Program Module                                                                                                    | •   |                          |
| _                                                                                                    | m Sansung Bectronics                                                                                                    | -   |                          |
|                                                                                                    | Cansung Network Printer Utilities                                                                                                    |     |                          |
|                                                                                                    | C SecuPrint                                                                                                    |     |                          |
| All Programs                                                                                                    | m Smartil/Ai/Converter Pro                                                                                                    |     |                          |
|                                                                                                    | m Snaglt 8                                                                                                    |     |                          |
|                                                                                                    | SolarWinds TPTP Server                                                                                                    |     |                          |
| 📲 start 🔰 🥵 (                                                                                                    | -                                                                                                    | - 1 |                          |

c. Click the License Tools icon to launch the License Tools application.

| NSUGWC18-QOTGV83N-                                     | RNRPVJSC-UQGANLI7-Q070JSBG-4S7DB                          | ÆQ              |
|--------------------------------------------------------|-----------------------------------------------------------|-----------------|
| License Type                                           | Allowed Software Status                                   |                 |
| New License Type                                       | Product Name                                              | User Count Lim. |
| Allowed MAC Type                                       | OfficeServ Call (Include CallPlus)<br>OfficeServ Operator | 50              |
| Use Switch MAC Adddress                                | OfficeServ Communicator                                   | 50              |
| License Allowed MAC Address                            | OfficeServ EasySet<br>OfficeServ DataView                 | Use<br>Use      |
| 0123456789AB                                           | 4                                                         |                 |
| VC Information<br>Computer MAC Address<br>002454309789 | Switch MAC Address                                        | Refresh         |

This screen displays all available license information including the unique identifier for your specific OfficeServ 7000 Series system and the various software connections allowed by the license.

If this is your first time running the License Tools all fields will be blank as no license key has been entered. You may either enter a valid license or close the application and continue running the 30 day trial license.

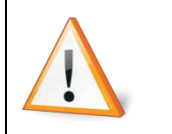

In order to close the License Tools screen when no license has been entered you must ensure that the checkbox under Computer MAC Address is checked. This checkbox is used to specify which Network Interface Card (NIC) to use for OfficeServ Link in the event there is more than 1.

PAGE **9** 

- 2. Run OfficeServ Link.
  - a. Click Start, then click All Programs (or Programs if using the Classic Start Menu).

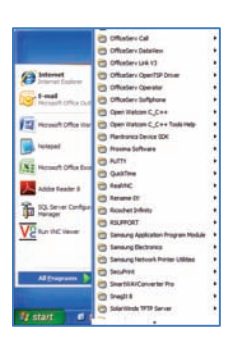

b. Click OfficeServ Link V3 (or the group set in step 6 of the Installation process).

| 8                                                                                                    | CffceServ Call                                                                                                    |                                                                                                    |
|----------------------------------------------------------------------------------------------------|----------------------------------------------------------------------------------------------------|----------------------------------------------------------------------------------------------------|
|                                                                                                    | m OfficeServ DataWew                                                                                                    | •                                                                                                    |
| A REAL PROPERTY AND A REAL PROPERTY AND A REAL | CofficeServ Link V3                                                                                                    | Il License Tools                                                                                               |
| (A Internet                                                                                                    | ConficeServ OpenTSP Driver                                                                                                    | de OfficeServ Link V3                                                                                          |
| anternet Captorer                                                                                                    | Contraction Operator                                                                                                    | SMDR-UCD Message Monitor                                                                                       |
| E-mail<br>Microsoft Office Out                                                                                                    | Contraction of the second second seco | Switch Message Monitor                                                                                         |
| -                                                                                                    | Copen Watcom C_C++                                                                                                    | •                                                                                                    |
| Microsoft Office Wor                                                                                                    | Open Watcom C_C++ Tools Help                                                                                                    | •                                                                                                    |
| -                                                                                                    | Plantronics Device SDK                                                                                                    | •                                                                                                    |
| Notepad                                                                                                    | Proxima Software                                                                                                    | •                                                                                                    |
| Nº Harris Charter                                                                                                    | PUTTY 🛅                                                                                                    | •                                                                                                    |
| PRO USON OTHER EACH                                                                                                    | CudxTime QudxTime                                                                                                    | •                                                                                                    |
| Adobe Reader 8                                                                                                    | C Real/NC                                                                                                    | •                                                                                                    |
|                                                                                                    | Rename dti                                                                                                    | •                                                                                                    |
| SQL Server Configuration                                                                                                    | nicochet Infinity                                                                                                    | •                                                                                                    |
| 10                                                                                                    | C RSUPPORT                                                                                                    | •                                                                                                    |
| Run VNC Viewer                                                                                                    | Samsung Application Program Module                                                                                                    | •                                                                                                    |
|                                                                                                    | Samsung Electronics                                                                                                    | •                                                                                                    |
|                                                                                                    | Samsung Network Printer Utilities                                                                                                    | •                                                                                                    |
| All Deserves                                                                                                    | C SecuPrint                                                                                                    | •                                                                                                    |
| An Programs                                                                                                    | C SmartliVAVConverter Pro                                                                                                    | •                                                                                                    |
|                                                                                                    | 🛅 Snagit 8                                                                                                    | •                                                                                                    |
|                                                                                                    | SolarWinds TPTP Server                                                                                                    | •                                                                                                    |
| start 🛛 🖉 🕻                                                                                                    | ~ .                                                                                                    | And a second second second second second second second second second second second second second second second |

c. Click the OfficeServ Link V3 icon to launch the OfficeServ Link.

|                     |                             |                            | 7             |              | Configuratio |
|---------------------|-----------------------------|----------------------------|---------------|--------------|--------------|
| Address             | Port No                     | User Type                  | Connect State | Connect Time | Contra       |
|                     |                             |                            |               |              | Opauri       |
|                     |                             |                            |               |              | Contigure Us |
|                     |                             |                            |               |              | Connect      |
|                     |                             |                            |               |              |              |
|                     |                             |                            |               |              |              |
|                     |                             |                            |               |              |              |
|                     |                             |                            |               |              |              |
|                     |                             |                            |               |              | Ena          |
|                     |                             |                            |               |              |              |
| ification Message 1 | View                        |                            |               |              | Monitor Out  |
| ne                  | Information                 |                            |               |              |              |
| Jan 19, 2010 10:1   | 11 Samoung OfficeServ Li    | k V3 for Multiple Switch   | Connection    |              | I∕ SW/MSG    |
| Jan 19, 2010 10:1   | 11 No License Key [ Trial P | eriod : 30 Days, Left : 30 | Days ]        |              | I SALMSG     |
|                     |                             |                            |               |              | F Send S/U   |
|                     |                             |                            |               |              |              |
|                     |                             |                            |               |              |              |
|                     |                             |                            |               | 1.1          |              |

d. Right click the icon in the upper left hand corner of the window, then click "About Samsung OfficeServ Link V3(<u>A</u>)..."

| Restore     Move     Sze     Mininze     Moximize     X Close     Alt+F4 |   | About Samsung OfficeSe | v Link V3(A) |
|--------------------------------------------------------------------------|---|------------------------|--------------|
| Restore     Move     Size     Minimize     Maximize                      | × | Close                  | Alt+F4       |
| Restore  Move  Size  Minimize                                            |   | Maximize               |              |
| Restore  Move  Size                                                      | - | Minimize               |              |
| Restore<br>Move                                                          |   | Size                   |              |
| 🗗 Restore                                                                |   | Move                   |              |
|                                                                          | Ð | Restore                |              |

e. The OfficeServ Link V3 Information window will appear.

| Samsung OfficeServ Lin<br>Version 3.0.0.4                                                                                                    | k V3 for Multiple Swit                                         | tch Connection                                                                                                    | С                                                                                                    |
|----------------------------------------------------------------------------------------------------|----------------------------------------------------------------|----------------------------------------------------------------------------------------------------|----------------------------------------------------------------------------------------------------|
| Copyright (c) Samsung E                                                                                                    | lectronics Co., Ltd. 2                                         | 002 - 2008. All right res                                                                                                    | erved.                                                                                                    |
| Warning: This computer program is pro<br>distribution of this program, or any port<br>to the maximum extent possible under t                                                                                                    | tected by copyright i<br>ion of it, may result i<br>the law.   | aw and international tre<br>n servere civil and crimi                                                                                                    | aties. Unauthorized reproduction or<br>nal penalties, and will be prosecuted                                                                          |
| This computer software is licensed to the                                                                                                    | e following user.                                              |                                                                                                    |                                                                                                    |
| User Name                                                                                                    |                                                                | Company Name                                                                                                    |                                                                                                    |
| STA                                                                                                    |                                                                |                                                                                                    | STA                                                                                                    |
| J                                                                                                    |                                                                | Committee MAC Ant                                                                                                    |                                                                                                    |
| Switch MAC Address(Not Connected)                                                                                                    |                                                                | Computer MAC Ad                                                                                                    | uress                                                                                                    |
| · ·                                                                                                    | Not Selected                                                   | 0024543D9789                                                                                                    | ✓ ✓ Selected                                                                                                    |
| Register License Number                                                                                                    |                                                                |                                                                                                    |                                                                                                    |
| Register License Number NO LICENS                                                                                                    | E KEY [ TRIAL PERIO                                            | 00 : 30 DAYS, LEFT : 30                                                                                                    | I DAYS ]<br>Allowed MAC Address                                                                                                    |
| Register License Number<br>NO LICENS<br>License Type                                                                                                    | SE KEY [ TRIAL PERIC                                           | 00 : 30 DAYS, LEFT : 30<br>e                                                                                                    | DAYS]<br>Allowed MAC Address                                                                                                    |
| Register License Number<br>NO LICEN:<br>License Type<br>Unknown                                                                                                    | E KEY [ TRIAL PERIO<br>MAC Address Typ<br>Unio                 | DD : 30 DAYS, LEFT : 30<br>e<br>nown                                                                                                    | DDAYS]<br>Allowed MAC Address<br>UNKINCANN                                                                                                    |
| Register License Number NO LICENS                                                                                                    | SE KEY [ TRIAL PERIC<br>MAC Address Typ<br>Unio<br>Software Li | DD : 30 DAYS, LEFT : 30<br>e<br>nown<br>icense Count                                                                                                    | ) DAYS ]<br>Allowed MAC Address<br>UNKNOWN                                                                                                    |
| Register License Number<br>NO LICENS<br>License Type<br>Unknown<br>Product Name                                                                                                    | SE KEY [ TRIAL PERIO<br>MAC Address Typ<br>Unio<br>Software Li | DD : 30 DAYS, LEFT : 30<br>e<br>nown<br>icense Count<br>User Count                                                                                                    | DDAYS]<br>Allowed MAC Address<br>UNKINCWN<br>Current User _                                                                                           |
| Register License Number<br>NO LICENS<br>License Type<br>Unknown<br>Product Name<br>H OrtreeServ Call (include CalPlus)                                                                                                    | SE KEY [ TRIAL PERIO<br>MAC Address Typ<br>Unio<br>Software Li | DD : 30 DAYS, LEFT : 30<br>e<br>nown<br>icense Count<br>User Count<br>20                                                                                                    | DDAYS] Allowed MAC Address UNKINONN Current User                                                                                                    |
| Register License Number<br>NO LICEN<br>License Type<br>Unknown<br>Product Name<br>11 OfficeServ Call (Include CallPlus)<br>14 OfficeServ OpenTSP                                                                                                    | SE KEY [ TRIAL PERIC<br>MAC Address Typ<br>Unio<br>Software Li | DD : 30 DAVS, LEFT : 30<br>e<br>nown<br>icense Count<br>User Count<br>20<br>1                                                                                                    | DDAYS]<br>Allowed MAC Address<br>UNKINOWN<br>Current User<br>0                                                                                        |
| Register License Number<br>No License<br>Uninown<br>Uninown<br>Product Name<br>T Ortfor-Serv Cal (include CalPlus)<br>1) Ortfor-Serv OpenTSP<br>1) Ortfor-Serv OpenTSP                                                                                                    | SE KEY [ TRIAL PERK<br>MAC Address Typ<br>Union<br>Software Li | DD : 30 DAYS, LEFT : 30<br>e<br>inown<br>icense Count<br>User Count<br>20<br>1<br>2                                                                                                    | DAYS]<br>Alowed MAC Address<br>UNKOKON<br>Current User<br>0<br>0<br>0                                                                                 |
| Register License Number NO LICENS License Type Product Name If OfficeServ Call (nclude CalPlus) If OfficeServ OpenTaP If OfficeServ OpenTaP If OfficeServ Depentar If OfficeServ User III                                                                                                    | SE KEY [ TRIAL PERIC<br>MAC Address Typ<br>Unio<br>Software Li | DD : 30 DAYS, LEFT : 30<br>e<br>nown<br>User Count<br>User Count<br>20<br>1<br>2<br>1                                                                                                    | DDAYS]<br>Allowed MAC Address<br>UNKINOWN<br>Current User<br>0<br>0<br>0<br>0<br>0<br>0                                                               |
| Register License Number<br>No License<br>Ukinown<br>Ukinown<br>Product Name<br>H OrticeServ Cal (include CalPlus)<br>H OrticeServ OpenTSP<br>H OrticeServ OpenTSP<br>H OrticeServ OpenTor<br>H OrticeServ CasPot                                                                                                    | SE KEY [ TRIAL PERIC<br>MAC Address Typ<br>Unia<br>Software Li | 00 : 30 DAYS, LEFT : 30<br>e<br>nown<br>icense Count<br>20<br>1<br>2<br>1<br>1<br>2<br>5                                                                                                    | DAYS]<br>Alowed MAC Address<br>UNKINONN<br>Current User<br>0<br>0<br>0<br>0<br>0<br>0<br>0<br>0<br>0<br>0<br>0                                        |
| Register License Number<br>NO LICENS<br>License Type<br>Uninown<br>H OfficeServ Cal (Include CalPlus)<br>H OfficeServ OpenTSP<br>H OfficeServ OpenTSP<br>H OfficeServ Eller<br>H OfficeServ Eller<br>H OfficeServ News                                                                                                    | SE KEY [TRIAL PERIC<br>MAC Address Typ<br>Unit<br>Software Li  | DD - 30 DAYS, LEFT - 30<br>e<br>nown<br>icense Count<br>User Count<br>20<br>1<br>2<br>1<br>Use<br>Use                                                                                                    | DDAYS]<br>ARowed MAC Address<br>UNHOWN<br>Current User<br>0<br>0<br>0<br>0<br>0<br>0<br>0<br>0<br>0<br>0<br>0<br>0<br>0<br>0<br>0<br>0<br>0<br>0<br>0 |
| Register License Number<br>No License<br>Uninown<br>Uninown<br>Product Name<br>Product Name<br>Product Call (include CalPtus)<br>1) OrticoServ OpenTSP<br>1) OrticoServ OpenTSP<br>1) OrticoServ OpenTor<br>1) OrticoServ OpenTor<br>1) OrticoServ OpenTor<br>1) OrticoServ TasySet<br>1) OrticoServ TasySet<br>1) OrticoServ TasySet<br>1) OrticoServ TasySet<br>1) OrticoServ TasySet<br>1) OrticoServ TasySet | SE KEY [ TRIAL PERK<br>MAC Addross Typ<br>Unio<br>Software Li  | 00 - 30 DAVS, LEFT : 30<br>e<br>icense Count<br>20<br>1<br>1<br>User Count<br>1<br>Use<br>Use                                                                                                    | DAYS] Atowed MAC Address UNKINONN Current User 0 0 0 0 0 0 Not Use Not Use Not Use Not Use Not Use Not Use                                            |
| Register License Number<br>NO LICENS<br>License Type<br>Uninown<br>Product Name<br>If OfficeServ Call (nclude CaPlus)<br>If OfficeServ OperaTor<br>If OfficeServ Departor<br>If OfficeServ ELF<br>If OfficeServ News<br>If OfficeServ News<br>If OfficeServ News<br>If OfficeServ News                                                                                                    | SE KEY [TRIAL PERIO<br>MAC Address Typ<br>Univ<br>Software Li  | 00 - 30 DAVS, LEFT - 30<br>e<br>nown<br>icense Count<br>20<br>1<br>2<br>1<br>2<br>4<br>4<br>5<br>6<br>6<br>6<br>6<br>6<br>7<br>1<br>1<br>8<br>8<br>8<br>8<br>8<br>8<br>8<br>8<br>8<br>8<br>8<br>8<br>8<br>8<br>8<br>8<br>8 | DDAYS] ARowed MAC Address UNHCKNN Current User 0 0 0 0 0 0 Not Use Not Use Not Use 0 0 0 0 0 0 0 0 0 0 0 0 0 0 0 0 0 0 0                              |

This screen displays all available license information including the unique identifier for your specific OfficeServ 7000 Series system and the various software connections allowed by the license.

If you are running the 30 day trial license the Register License Number field will indicate that no license key has been entered and show how many days are left on the trial.

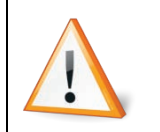

The OfficeServ Link V3 Information window is fixed at 698 pixels tall. This means that the screen resolution for your system must be at least 1024x768 to view the window without issues. Consult Windows documentation to find out how to check or change your screen resolution.

### How to Enter a New License

After obtaining a valid OfficeServ Link license key you must implement the key via the License Tools application. The License Tools application performs the verification of the license to ensure it is valid and authentic.

Follow these steps to run the License Tools application:

a. Click Start, then click All Programs (or Programs if using the Classic Start Menu).

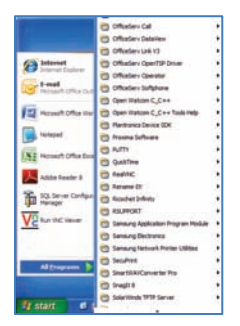

PAGE **11** 

b. Click OfficeServ Link V3 (or the group set in step 6 of the Installation process).

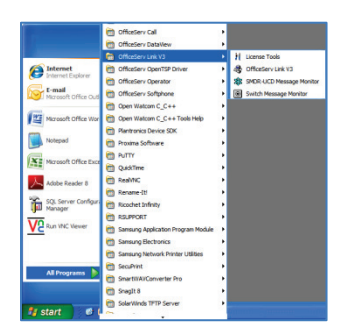

- c. Click the License Tools icon.
- d. The License Tools program window will appear.

| Desidered Lissue            |                         |                |
|-----------------------------|-------------------------|----------------|
| hegisteled License          | Unregistered            |                |
| License Type                | Allowed Software Status |                |
| Unknown                     | Product Name            | User Count Lim |
| Allowed MAC Type            |                         |                |
| Unknown                     |                         |                |
| License Allowed MAC Address |                         |                |
| Unknown                     | ۰                       | >              |
|                             |                         |                |
| MAC Information             |                         |                |
| Computer MAC Address        | Switch MAC Address      |                |
| 0024543D9789 Vic Selev      | ct Unknown              | Refresh        |
| Add License                 |                         |                |
| Enter License               |                         |                |
|                             |                         |                |

e. Type or paste the license key into the box below Enter License.

| Add License                              |               |
|------------------------------------------|---------------|
| Enter License                            |               |
| NSOGE71F-LIUK08WS-XCOPSEZ3-0QGA7QOD-VFUA | L9OE-U97YBLMQ |
|                                          | Register      |

f. Click Register. A message will appear alerting you that you should make sure OfficeServ Link is not running. Click OK to proceed or click Cancel to back up and stop OfficeServ Link first.

| License Tools                                                                                                    |
|----------------------------------------------------------------------------------------------------|
| Before installing or updating the license, you should stop and kill the OfficeServ Link V3 Program. Are you sure ? |
| OK Cancel                                                                                                    |

g. After confirming that OfficeServ Link is not running a window will appear informing you that the license has been accepted and registered. If a failure message appears instead you will be given the opportunity to re-enter the license and try again.

| The entered License is successfully registered to | the OfficeServ Link. You have to restart OfficeServ Link to apply this registeration to the OfficeServ Link |
|---------------------------------------------------|----------------------------------------------------------------------------------------------------|
|                                                   | OK                                                                                                    |
|                                                   | OK                                                                                                    |

h. The License Tools screen will update to show that your new license information has been successfully entered.

| License Type                                                                    | Allowed Software Status            |                |
|---------------------------------------------------------------------------------|------------------------------------|----------------|
| New License Type                                                                | Product Name                       | User Count Lim |
| Allowed MAC Time                                                                | OfficeServ Call (Include CallPlus) | 50             |
| Allowed MAL Type                                                                | OfficeServ Operator                | 1              |
| Use Switch MAC Adddress                                                         | OfficeServ Communicator            | 50             |
| Lisoner Allowed MAC Address                                                     | OfficeServ EasySet                 | Use            |
| Dicense Allowed MAC Address                                                     | OfficeServ DataView                | Use            |
| 0123456789AB                                                                    | <                                  | )>             |
| NC Information<br>Computer MAC Address<br>0024543D9769 V Selected<br>Id License | Switch MAC Address                 | Refresh        |

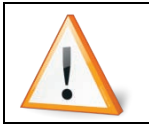

Be sure to retain a backup copy of your license key in the event of catastrophic failure of the OfficeServ Link PC.

PAGE 13

#### **CHAPTER 4**

#### **CONFIGURATION**

### **Gathering Configuration Information**

Configuration of OfficeServ Link happens in three steps:

- 1. Configure OfficeServ Link Options
- 2. Configure OfficeServ 7000 Series System Information
- 3. Configure Users

Link Options govern the behavior of the application itself and include such things as running OfficeServ Link as a service and automatic connection. System Information governs the settings used to connect OfficeServ Link to the OfficeServ 7000 Series of systems and includes such settings as system IP addresses and TCP/IP port numbers. User configuration is a largely optional series of settings, but allows you to specify how specific users connect to OfficeServ Link when more than one OfficeServ 7000 Series system is connected. Each section is covered in detail below.

In order to proceed with configuration you need to gather a couple pieces of information. You need to verify that the OfficeServ Link PC has ports 5002, 6000, 6001, 6002, and 6003 open on the firewall (if one is running). You also need to know the IP addresses of the OfficeServ 7000 Series systems you are connecting to.

If you are connecting OfficeServ Link to multiple OfficeServ 7000 Series systems you will also need to know the IP addresses of any clients who will be connecting to a system other than the first. This is necessary so that OfficeServ Link can properly route each client to the correct OfficeServ 7000 Series system.

After obtaining all necessary information you can proceed with configuration by first launching OfficeServ Link:

1. Click Start, then click All Programs (or Programs if using the Classic Start Menu).

|                                | C Officelers Call                    |  |
|--------------------------------|--------------------------------------|--|
|                                | C OfficeServ Datalies                |  |
|                                | CO Officiery Link 13                 |  |
| 6 Internet                     | Contraction OpenTSP Design           |  |
| Deternal Souliers              | Coffeetery Operator                  |  |
| S-mail                         | C Offusier Sulphone                  |  |
|                                | Com Weban C., C++                    |  |
| Howit Offer Inc                | Copen Watcom C., C++ Taols Help-     |  |
| -                              | C Plantanca Device (DK               |  |
| tutepad                        | Thereas Software                     |  |
| (The second                    | C AUTH                               |  |
| 142 recomptioned and           | C Qualifiere                         |  |
| Athin Leader 8                 | C feeltic                            |  |
|                                | C Arrane (11                         |  |
| 1QL Server Configue<br>Manager | C foculet 2-fints                    |  |
| 100                            | C RSUPPORT                           |  |
| V2 Revinc Vever                | 🔁 Samsung Application Program Module |  |
|                                | C Samurg Dectrones                   |  |
|                                | C Samurg Network Printer Utilities   |  |
|                                | C Sectors                            |  |
| All programs                   | C Shartiliki/Calvarter Pro           |  |
|                                | 🕐 Sregit 8                           |  |
|                                | SolarWinds 1919 Server               |  |

2. Click OfficeServ Link V3 (or the group set in step 6 of the Installation process).

|                                                                                                    | CfficeServ Call                                                                                                    | • |                          |
|----------------------------------------------------------------------------------------------------|----------------------------------------------------------------------------------------------------|---|--------------------------|
|                                                                                                    | ConficeServ DataWew                                                                                                    | • |                          |
| Address of the local division of the local division of the local d | CfficeServ Link V3                                                                                                    |   | H License Tools          |
| (A Internet                                                                                                    | CfficeServ OpenTSP Driver                                                                                                    | • | A OfficeServ Link V3     |
| anternet Explorer                                                                                                    | CfficeServ Operator                                                                                                    | • | SMDR-UCD Message Monitor |
| E-mail<br>Microsoft Office Out                                                                                                    | Contraction of the second second seco | • | Switch Message Monitor   |
|                                                                                                    | Copen Watcom C_C++                                                                                                    |   |                          |
| Microsoft Office Wor                                                                                                    | Copen Watcom C_C++ Tools Help                                                                                                    | • |                          |
| -                                                                                                    | Plantronics Device SDK                                                                                                    | • |                          |
| Noteped                                                                                                    | m Proxima Software                                                                                                    |   |                          |
| X                                                                                                    | PUTTY 🛅                                                                                                    | • |                          |
| Mid abort Office Excl                                                                                                    | CuickTime 🔁                                                                                                    | • |                          |
| Adobe Reader B                                                                                                    | Real/NC                                                                                                    | • |                          |
|                                                                                                    | C Rename-Iti                                                                                                    |   |                          |
| SQL Server Configur<br>Manager                                                                                                    | nicochet Infinity                                                                                                    | • |                          |
| 100                                                                                                    | C RSUPPORT                                                                                                    |   |                          |
| V2 Run VNC Viewer                                                                                                    | 🛅 Samsung Application Program Module                                                                                                    | • |                          |
|                                                                                                    | C Sansung Electronics                                                                                                    | • |                          |
|                                                                                                    | Samsung Network Printer Utilities                                                                                                    |   |                          |
|                                                                                                    | 🛅 SecuPrint                                                                                                    |   |                          |
| All Programs                                                                                                    | Smartil/Al/Converter Pro                                                                                                    | Þ |                          |
|                                                                                                    | 🛅 Snaglt 8                                                                                                    |   |                          |
| _                                                                                                    | SolarWinds TPTP Server                                                                                                    |   |                          |
| 📲 start 💦 🚱 🛛                                                                                                    | ~ .                                                                                                    |   |                          |

3. Click the OfficeServ Link V3 icon to launch the OfficeServ Link

### **Configuring OfficeServ Link Options**

From the main OfficeServ Link window click the "Option" button in the upper right hand corner of the window.

|                      | Port No                  | User Type                | Connect State | Connect Time |                |
|----------------------|--------------------------|--------------------------|---------------|--------------|----------------|
|                      |                          |                          |               |              | Option         |
|                      |                          |                          |               |              | and a set line |
|                      |                          |                          |               |              | Corpect        |
|                      |                          |                          |               |              |                |
|                      |                          |                          |               |              |                |
|                      |                          |                          |               |              |                |
|                      |                          |                          |               |              |                |
|                      |                          |                          |               |              | End            |
|                      |                          |                          |               | D1           |                |
|                      |                          |                          |               |              |                |
| rication Message Vie | rw                       |                          |               |              | Monitor Oct.   |
| ne                   | Information              |                          |               |              | Eauno          |
| Jan 19, 2010 10:11   | Samoung OfficeServ Li    | k V3 for Multiple Switch | Connection    |              | P 5000000      |
|                      | No License Key [ Trial P | eriod: 30 Days, Left: 30 | Days          |              | M S/UM90       |
| Jan 19, 2010 10:11   |                          |                          |               |              | F Send S/U     |
| Jan 19, 2010 10:11   |                          |                          |               |              |                |
| Jan 19, 2010 10:11   |                          |                          |               |              |                |

The Option window will appear. Initially this window may seem intimidating, but most settings will only require adjustment in a very small number of cases. The primary uses of this screen are to enable OfficeServ Link to auto-connect to the OfficeServ 7000 Series systems immediately after launching, and to enable it to run as a Windows service. A full explanation of each option is detailed below. After configuring all options click OK to save changes and return to the main application window.

| ition                               |                       |                               |
|-------------------------------------|-----------------------|-------------------------------|
| Normal Option                       |                       |                               |
| 🔽 Use User Connection Limit Opt.    | 103                   | connections enabled           |
| This value will be assigned         | automatically         | according to the License Key. |
| 🔽 Use Message Auto Clear Opt.       | 100                   | lines enabled                 |
| (Valid                              | Range : 100           | ~ 9999 )                      |
| Use Automatic Switch Connection     | n Option              | 🦳 Run as System Service       |
| Message Monitor / Save Option       |                       |                               |
| 🔽 Use SVV Msg Monitor               | Port No               | 6001 Password                 |
| 🔽 Use SMDR / UCD Msg Monitor        | Port No               | 6002 ******                   |
| SMDR / UCD Msg External Send Optic  | n                     |                               |
| Send Msg to the TCP/P Port          | Port No               | 6003                          |
| Send SMDR (UCD h                    | for the second to the | e externel emplication        |
| Use Password Protection(using N     | Aonitor Pass          | word)                         |
| 04/1                                |                       |                               |
| UniceServ Call+ Option              |                       |                               |
| J Use OfficeServ Call+              |                       |                               |
| Use this option accord              | ding to your I        | Keyphone System Type.         |
| OfficeServ Link V3 Status Message I | Print Option          |                               |
| 🔽 Use Status Message Print Option   | (Debug Mes            | sage Print)                   |
| OfficeServ Link V3 Language Option  |                       |                               |
| English                             |                       | -                             |
| Lingion                             |                       |                               |
| Switch Link Recovery Try Count      | R                     | ecovery Try Time Period (Min) |
| 300                                 | -                     | 1                             |
| ,                                   |                       |                               |
| OK                                  |                       | Cancel                        |
|                                     | <u>-</u>              |                               |

| OPTION                                                | DESCRIPTION                                                                                                    |
|-------------------------------------------------------|----------------------------------------------------------------------------------------------------|
| Use User Connection Limit Opt.                        | This setting is read only and tells OfficeServ Link to limit the number of CTI connections according to the license that is currently active.                                                                                                    |
| connections enabled                                   | This field is read only and shows the number of CTI connections allowed by the currently active license.                                                                                                    |
| Use Message Auto Clear Opt.                           | Sets whether or not to clear old messages from the Notification Message<br>View (highlighted below) automatically after a certain number of<br>messages. The default setting is yes (checked).                                                                                                   |
| lines enabled                                         | Sets the number of lines to show in the Notification Message View before clearing lines. The default setting is 100 lines.                                                                                                    |
| Use Automatic Switch Connection Option                | Determines if OfficeServ Link will automatically connect to the OfficeServ 700 Series system(s) upon starting or not. The default setting is no (unchecked).                                                                                                    |
| Run as System Service                                 | Determines if OfficeServ Link will run as a Windows service or not.<br>Running as a service allows OfficeServ Link to start automatically with the<br>computer without requiring a user to log in and start the application. The<br>default setting is no (unchecked).                           |
| Use SW Msg Monitor                                    | This setting is for troubleshooting use only and determines if OfficeServ<br>Link will allow a technician to connect and monitor messages passed<br>between OfficeServ Link and the OfficeServ 7000 series system(s). The<br>default setting is yes (checked).                                   |
| Port No                                               | Sets the TCP/IP port number used by a technician to connect and monitor events passed between OfficeServ Link and the OfficeServ 7000 Series system(s). The default setting is 6001.                                                                                                    |
| Use SMDR / UCD Msg Monitor                            | This setting is for troubleshooting use only and determines if OfficeServ<br>Link will allow a technician to connect and monitor SMDR and UCD<br>messages sent to OfficeServ Link by the OfficeServ 7000 Series system(s).<br>The default setting is yes (checked).                              |
| Port No                                               | Sets the TCP/IP port number used by a technician to connect and monitor SMDR and UCD messages sent to OfficeServ Link by the OfficeServ 7000 Series system(s). The default setting is 6002.                                                                                                    |
| Password                                              | Sets the password required to authenticate a technician attempting to connect and monitor SMDR and UCD messages sent to OfficeServ Link by the OfficeServ 7000 Series system(s). There is no default setting, and this field must be set by the user the first time the Option window is opened. |
| Send Msg to the TCP/IP Port                           | Determines if OfficeServ Link will transmit SMDR and UCD messages sent<br>to OfficeServ Link by the OfficeServ 7000 Series system(s) to other user<br>applications (such as call accounting packages). The default setting is yes<br>(checked).                                                  |
| Port No                                               | Sets the TCP/IP port number OfficeServ Link transmits SMDR and UCD messages sent to OfficeServ Link by the OfficeServ 7000 Series system(s) on. The default setting is 6003.                                                                                                    |
| Use Password Protection(using Monitor<br>Password)    | Determines if user applications must use a password to connect to the above port. The password used will be the same as the password set for the "Use SMDR / UCD Msg Monitor" setting above. The default setting is yes (checked).                                                               |
| Use OfficeServ Call+                                  | This setting is not for United States use and should be left at the default setting of no (unchecked).                                                                                                    |
| Use Status Message Print Option (Debug Message Print) | Determines if debug log files will be created for OfficeServ Link. The default setting is yes (checked).                                                                                                    |
| OfficeServ Link V3 Language Option                    | Sets the language used for the OfficeServ Link application. The default setting is English.                                                                                                    |
| Switch Link Recovery Try Count                        | Set the number of times OfficeServ Link will attempt to reconnect to an OfficeServ 7000 Series system that has become disconnected. The default setting is 300.                                                                                                    |
| Recovery Try Time Period (Min)                        | Set the interval (in minutes) between reconnection attempts. The default setting is 1 minute.                                                                                                    |

PAGE **15** 

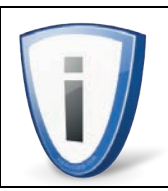

If any Port No settings are changed in the Options window you must restart OfficeServ Link for the changes to take effect.

### **Configuring OfficeServ 7000 Series System Information**

From the main OfficeServ Link window click the "Configuration" button in the upper right hand corner of the window.

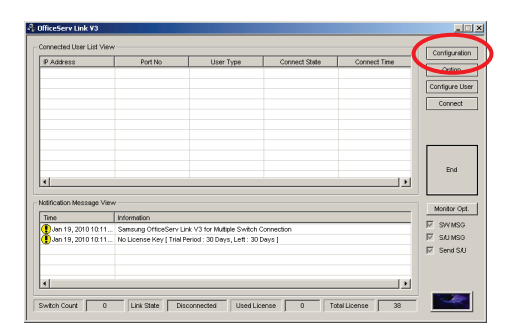

The Config Switch Information window will appear. This window is used to configure connection information for each OfficeServ 7000 Series system connected to OfficeServ Link. It also allows you to set the TCP/IP port OfficeServ Link will use to listen for CTI application connections. A full explanation of each option is detailed below. After configuring all options click OK to save changes and return to the main application window.

| Config Swite | ch Information | l i               |         |                              |            |
|--------------|----------------|-------------------|---------|------------------------------|------------|
| Switch Info  | rmation List   |                   |         |                              |            |
| Switc        | Name           | IP Address        | Port No | Туре                         | Status     |
|              |                |                   |         |                              |            |
|              |                |                   |         |                              |            |
|              |                |                   |         |                              |            |
|              |                |                   |         |                              |            |
| <            |                | 111               |         |                              | >          |
| Total Count  | : 0 ,          | Available Count : | 0       | Add Del                      | ete Modify |
| Default Sw   | itch No        |                   | Lis     | ten Port No for Client Conne | ections    |
| Switc        | h No :         | •                 | L       | isten Port No :              | 6000       |
|              |                |                   |         | OK                           | Cancel     |

| OPTION                  | DESCRIPTION                                                                                                    |
|-------------------------|----------------------------------------------------------------------------------------------------|
| Switch Information List | This field displays the connection details for each OfficeServ 7000 Series system you have configured. Adding, deleting, and modifying system information is discussed below.                                                         |
| Total Count             | This field is read only and shows the total number of systems in the Switch Information List.                                                                                                    |
| Available Count         | This field is read only and shows the number of systems in the Switch<br>Information List that has "Usage" set to "Use". This means that when<br>OfficeServ Link connects this is the number of systems it will try to<br>connect to. |
| Default Switch No       | When using more than one OfficeServ 7000 Series system this option sets the default system CTI applications will connect to when no specific system connection has been specified.                                                    |
| Listen Port No          | Sets the TCP/IP port OfficeServ Link uses to listen for CTI application connections.                                                                                                    |

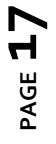

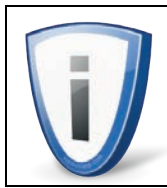

If the Listen Port No setting is changed in the Config Switch Information window you must restart OfficeServ Link for the change to take effect.

### Adding, Deleting, and Modifying OfficeServ 7000 Series System Information

The Add, Delete, and Modify buttons allow you to configure OfficeServ 7000 Series system connections. Click Add to add a new system. Select an existing system from the Switch Information List and click Delete to remove the connection or click Modify to change the connection options.

| Switc         | Name  | IP Address        | Port No | Туре                      | Status       |
|---------------|-------|-------------------|---------|---------------------------|--------------|
|               |       |                   |         |                           |              |
|               |       |                   |         |                           |              |
| <             |       | 101               |         |                           | ۵            |
| fotal Count : | 0     | Available Count : | 0       | Add                       | elste Modify |
| Default Swite | :h No |                   | Liste   | en Port No for Client Con | necilons     |

The Add / Modify Switch Information window contains the system-specific options used to connect to an OfficeServ 7000 Series system. A full explanation of each option is detailed below. After configuring all options click Add / Apply to save changes and return to the Config Switch Information window.

| dd Switch Information |                        | X |
|-----------------------|------------------------|---|
| Switch Information    |                        |   |
| * Switch No :         | 1 •                    |   |
| * Switch IP Address : |                        |   |
| * Switch Port No :    | 5002                   |   |
| Switch Name :         |                        |   |
| * Switch Type :       | OfficeServ Series      |   |
| EasySet Password :    | 104                    |   |
|                       | Use Switch Information |   |
| Add                   | Cancel                 |   |

| OPTION                 | DESCRIPTION                                                                                                    |
|------------------------|----------------------------------------------------------------------------------------------------|
| Switch No              | This is a required field and specifies the system identifier to use for this OfficeServ 7000 Series system (1 through 8). This identifier is used to configure user connections in multi-system environments.                                                                                                    |
| Switch IP Address      | This is a required field and sets the IP address of the OfficeServ 7000 Series system processor card.                                                                                                    |
| Switch Port No         | This is a required field and sets the TCP/IP port number used to connect to the OfficeServ 7000 Series system. This value should be left at the default of 5002.                                                                                                    |
| Switch Name            | This optional field allows you to set a reference name to this OfficeServ 7000 Series system.<br>This is useful in multi-system environments to allow you to quickly recognize a specific<br>location's connection properties.                                                                                      |
| Switch Type            | This is a required field and must be left at the default setting of OfficeServ Series. Other settings are not valid in the United States.                                                                                                    |
| EasySet Password       | This optional field allows you to specify the password used to connect the OfficeServ EasySet application to this OfficeServ 7000 Series system. This information is for reference only and is provided so you can see the correct password in the Switch Information List of the Config Switch Information window. |
| Use Switch Information | This field allows you to determine if this OfficeServ 7000 Series system is active. If this box is unchecked OfficeServ Link is unable to connect to the system.                                                                                                    |

### **Configuring Users**

From the main OfficeServ Link window click the "Configure User" button in the upper right hand corner of the window.

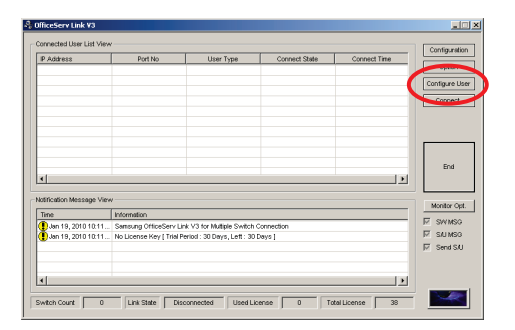

The Manage User List window will appear. This window is used to manage users who connect to OfficeServ Link. Click the Add button to add a user. Select an existing user from the Registered User List View and click Delete to remove the user or click Modify to change the user's connection settings.

| P Address | User Name | User Inform | Status | Filtering | Def SW | SW1  | SW2 |
|-----------|-----------|-------------|--------|-----------|--------|------|-----|
|           |           |             |        |           |        |      |     |
|           |           |             |        |           |        |      |     |
|           |           |             |        |           |        |      |     |
| 1         |           |             |        |           |        |      | >   |
|           |           |             | Cour   | nt O      | Sort   | None |     |

Clicking Add or Modify will display the Add User / Modify User Information window. This window is where you specify the connection properties for each user. A full explanation of each option is detailed below. After configuring all options click Add / Apply to save changes and return to the Manage User List window.

| OPTION                                 | DESCRIPTION                                                                                                    |
|----------------------------------------|----------------------------------------------------------------------------------------------------|
| IP Address                             | This field is required and sets the IP address of the PC the user will be connecting from. This field requires an IP address, DNS names cannot be used.                                                                                                    |
| User Name                              | This required field sets the name of the user, and is used as a way to identify the user from other users.                                                                                                    |
| User Information                       | This optional field allows you to set a short description of the user (such as "Shawn's lab PC")                                                                                                    |
| Switch Information                     | This field is used to determine which OfficeServ 7000 Series system(s) (1 through 8) the user can access information for. To enable a system select the system and click the "Use" button below the system list. Alternately you can double-click the Usage field next to the desired system.                 |
| Default SW                             | This field is required and sets which of the allowed systems will be the default. This is primarily used for the OfficeServ Call, OfficeServ Operator, and OfficeServ Communicator applications to set which system they will connect to (because these applications can connect to only 1 system at a time). |
| Use Filtering-Mode for OfficeServ Call | This option determines if the user's data stream will be limited to only the<br>"Default SW" system's data. This is important for users of OfficeServ Call<br>because the application can become unstable if it receives information<br>from more than one system.                                            |

### CHAPTER 5

#### **OPERATION**

### **Connecting OfficeServ Link**

In order to connect OfficeServ Link you must first launch the application:

1. Click Start, then click All Programs (or Programs if using the Classic Start Menu).

|                       | Coffueders Call                     |  |
|-----------------------|-------------------------------------|--|
|                       | C Officiery Detailers               |  |
|                       | C Officier Lak 13                   |  |
| 6 Internet            | CHudery OpenTSP Drover              |  |
| Anternal Daglicer     | C DRiebery Operator                 |  |
| This such office Carl | Cifloder Sulphore                   |  |
| 10000                 | Comer Watcom C., C++                |  |
| Howit Office Har      | Cover Watcon C., C++ Tools Help-    |  |
| -                     | C Plantronce Device (DK             |  |
| totepad               | C freena Seferare                   |  |
| No.                   | CO ALTRI                            |  |
| 141 House Carls and   | C Qualifiere                        |  |
| Athle Leader 8        | C RealthC                           |  |
|                       | C Arrane IT                         |  |
| 101. Server Configure | C fourier 2 divis                   |  |
| -                     | CI RSUPPORT                         |  |
| V2 Run thC Vever      | Canalung Application Program Module |  |
| and a second          | C Samarg Decirates                  |  |
|                       | C Samurg Network Pieter Utilities   |  |
|                       | C Securit                           |  |
| All Environments      | Shart/AR/Calverter Pro              |  |
|                       | C fregit 8                          |  |
|                       | SolarWinds 1919 Server              |  |
| 📲 start 🛛 🖉           | -                                   |  |

2. Click OfficeServ Link V3 (or the group set in step 6 of the Installation process).

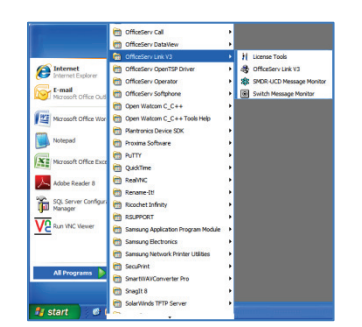

3. Click the OfficeServ Link V3 icon to launch the OfficeServ Link. The main Link window will appear. Click the "Connect" button in the upper right hand corner of the screen.

| P Address            | Port No                   | User Type                 | Connect State | Connect Time | Oution       |
|----------------------|---------------------------|---------------------------|---------------|--------------|--------------|
|                      |                           |                           |               |              | opaur        |
|                      |                           |                           |               |              | Connect      |
| 1                    |                           |                           |               |              | End          |
| dification Message V | lew                       |                           |               |              | Monitor Opt. |
| Rine                 | Information               |                           |               |              | E SWARD      |
| Jan 19, 2010 10:1    | 1 Samoung OfficeServ L    | nk V3 for Multiple Switch | Connection    |              | E SALMOO     |
| Jan 19, 2010 101     | 1 No License Key ( Thai F | eniod: 30 Days, Left: 30  | Leve I        |              | IF Send S/U  |

4. A confirmation prompt will appear.

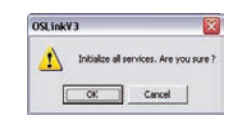

5. Click OK to begin the connection process. A status bar will appear briefly as the OfficeServ 7000 Series system(s) connect.

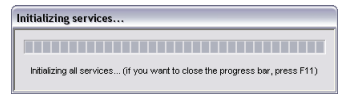

6. The Notification Message View at the bottom of the window will display a series of status messages indicating the success or failure of the connection(s). If no errors have occurred the last message should say "All services are running successfully".

| IP Address                                                                           | 1                                                   | 1                                           |                            |               | Configurat  |
|--------------------------------------------------------------------------------------|-----------------------------------------------------|---------------------------------------------|----------------------------|---------------|-------------|
|                                                                                      | Port No                                             | User Type                                   | Connect State              | Connect Time  | Oution      |
|                                                                                      |                                                     |                                             |                            |               | Option      |
|                                                                                      |                                                     |                                             |                            |               | Configure L |
|                                                                                      |                                                     |                                             |                            |               | Disconne    |
|                                                                                      |                                                     |                                             |                            |               |             |
|                                                                                      |                                                     |                                             |                            |               |             |
|                                                                                      |                                                     |                                             |                            |               |             |
|                                                                                      |                                                     |                                             |                            |               |             |
|                                                                                      |                                                     |                                             |                            |               |             |
|                                                                                      |                                                     |                                             |                            |               | End         |
| < ]                                                                                  |                                                     | 111                                         |                            | >             |             |
|                                                                                      |                                                     |                                             |                            |               |             |
| iotification Message Vie                                                             | w                                                   |                                             |                            |               | Monitor C   |
| Time                                                                                 | Information                                         |                                             |                            | ^             | SALMSI      |
| Jan 19, 2010 12:25                                                                   | Switch Connection Suc                               | cess. [Switch No - 1, IP A                  | ddress - 216.62.86.243, Po | rt No - 5002] | E causo     |
| Ā                                                                                    | Downloading the switch                              | n configuration information                 | n. please wait             |               | I™ 5/0 MS   |
| Jan 19, 2010 12:25                                                                   | Switch Connection Suc                               | cessil                                      |                            |               | I Send S.   |
| Jan 19, 2010 12:25<br>Jan 19, 2010 12:25                                             |                                                     |                                             | sfully.                    |               |             |
| Jan 19, 2010 12:25<br>Jan 19, 2010 12:25<br>Jan 19, 2010 12:25                       | The client connection m                             | anager is running succes                    |                            |               |             |
| Jan 19, 2010 12:25<br>Jan 19, 2010 12:25<br>Jan 19, 2010 12:25<br>Jan 19, 2010 12:25 | The client connection m<br>All services are running | anager is running succes<br>i successfully. |                            | ~             |             |

7. OfficeServ Link is now running and ready for applications to connect.

### **Managing User Connections**

When OfficeServ Link is connected and running it is important to be able to manage users easily. OfficeServ Link provides at-a-glance information about connected users, a point-and-click interface for forcibly disconnecting users, and a hotkey-accessible window showing connected server applications.

#### **Connected User List View**

When OfficeServ Link is connected and running the Connected User List View will show you a variety of information about connected users, as described below.

| ID Addresse                                                                                                    | Dort No.                                                                                                    | Hear Tree                                                                                                    | Connect State                                                                                                    | Connect Time                                       | Conngurat                                                   |
|----------------------------------------------------------------------------------------------------|----------------------------------------------------------------------------------------------------|----------------------------------------------------------------------------------------------------|----------------------------------------------------------------------------------------------------|----------------------------------------------------|-------------------------------------------------------------|
| ir Audress                                                                                                    | POILING                                                                                                    | Oser Type                                                                                                    | Connect State                                                                                                    |                                                    | Option                                                      |
| 0 127.0.0.1                                                                                                    | 3041                                                                                                    | [Dataview]                                                                                                    | Connected                                                                                                    | Jan 11, 2010 13:51:14                              |                                                             |
| 0 127.0.0.1                                                                                                    | 1300                                                                                                    | [casySet]                                                                                                    | Connected                                                                                                    | Jan 15, 2010 06:23:47                              | Configure U                                                 |
| 0 105.52.21.203                                                                                                    | 1042                                                                                                    | [Communicator]                                                                                                    | [Communicator : 269                                                                                                    | Jan 18, 2010 10:49:07                              | 0.000                                                       |
|                                                                                                    |                                                                                                    |                                                                                                    |                                                                                                    |                                                    |                                                             |
|                                                                                                    |                                                                                                    |                                                                                                    |                                                                                                    |                                                    |                                                             |
| \$                                                                                                    |                                                                                                    |                                                                                                    |                                                                                                    | >                                                  | End                                                         |
| otification Message Vi                                                                                                    | ew                                                                                                    | III                                                                                                    |                                                                                                    |                                                    | End<br>Monitor Op                                           |
| otification Message Vi                                                                                                    | ew [Information                                                                                                    | iυ                                                                                                    |                                                                                                    | <u> </u>                                           | End<br>Monitor Op                                           |
| otification Message Vi<br>Time<br>Dan 19, 2010 12:34                                                                                         | ew<br>Information<br>Samsung BuiltinTSP is                                                                                           | ui disconnected.[IP Address                                                                                                    | : : 105.52.21.126, Port No : :                                                                                                    | 1603]                                              | End<br>Monitor Op<br>SW MSG                                 |
| otification Message Vi<br>Time<br>Jan 19, 2010 12:34<br>Jan 19, 2010 12:34                                                                   | ew<br>Information<br>Samsung BuiltinTSP is<br>OfficeServ Communic                                                                    | disconnected [IP Address<br>ator is disconnected.[IP Address                                                                                                    | : 105.52.21.126, Port No :<br>Idress : 105.52.21.126, Port                                                                                | 1603)<br>t No : 1603)                              | End<br>Monitor Op<br>IV SW MSG<br>S/U MSG                   |
| otification Message Vi<br>Time<br>Jan 19, 2010 12:34<br>Jan 19, 2010 12:34<br>Jan 19, 2010 12:38                                             | ew<br>Information<br>Samsung BuiltinTSP is<br>OfficeServ Communic<br>OfficeServ Communic                                             | disconnected [IP Address<br>ator is disconnected.[IP Address                                                                                                    | :: 105.52.21.126, Port No : -<br>Idress : 105.52.21.126, Port<br>ess : 105.52.21.126, Port No                                             | 1603)<br>1 No: 1603]<br>o: 4303]                   | End<br>Monitor Op<br>IV SW MSG<br>IV SVU MSG<br>IV Send S/U |
| otification Message Vi<br>Time<br>Dan 19, 2010 12:34<br>Jan 19, 2010 12:36<br>Jan 19, 2010 12:36                                             | ew Information<br>Samsung BuilthTSP is<br>OfficeServ Communic<br>OfficeServ Communic                                                 | disconnected [IP Address<br>ator is disconnected [IP Address<br>ator is connected [IP Address                                                                                                    | :: 105.52.21.126, Port No :<br>Idress : 105.52.21.126, Port<br>ess : 105.52.21.126, Port N<br>Idress : 105.52.21.126, Port                | 1603)<br>1 No : 1603]<br>0 : 4303]<br>t No : 4303] | End<br>Monitor Op<br>IV SW MSG<br>IV SV MSG<br>IV Send S/   |
| otification Message Vi<br>Time<br>Jan 19, 2010 12:34<br>Jan 19, 2010 12:34<br>Jan 19, 2010 12:36<br>Jan 19, 2010 12:36<br>Jan 19, 2010 12:36 | ew<br>Information<br>Samsung BuithTSP is<br>OfficeServ Communic<br>OfficeServ Communic<br>OfficeServ Communic<br>Samsung BuithTSP is | disconnected [P Address<br>ator is disconnected [P Address<br>ator is disconnected [P Address<br>ator is disconnected [P Address<br>ator is disconnected [P Address<br>is onnected [without using | : 105.52.21.126, Port No :<br>Idress : 105.52.21.126, Port<br>Ses : 105.52.21.126, Port N<br>Idress : 105.52.21.126, Port<br>any License) | 1603)<br>t No : 1603]<br>o : 4303]<br>t No : 4303] | End<br>Monitor Op<br>IF SW MSC<br>IF S/U MSC<br>IF S/U MSC  |

| OPTION        | DESCRIPTION                                                                                                    |
|---------------|----------------------------------------------------------------------------------------------------|
| IP Address    | This field shows the IP address the user is connecting from. Note that 127.0.0.1 means that the user is connecting from the OfficeServ Link PC. This is most often the case with OfficeServ EasySet and OfficeServ DataView.                                                            |
| Port No       | This field shows the TCP/IP port number the user is connected with on the user's PC. Note that the connected port on the OfficeServ Link PC is always 6000 (unless otherwise specified in the Config Switch Information screen).                                                        |
| User Type     | This field displays the type of application that is connected currently, such as EasySet, DataView, or Communicator. A value of BuiltinTSP means that a user is either connecting or has recently disconnected with OfficeServ Call, OfficeServ Operator, or OfficeServ Communicator.   |
| Connect State | Shows the connection status of the user. In most cases this simply says "Connected", but in the case of OfficeServ Call, OfficeServ Operator, and OfficeServ Communicator this field will also display which telephone and which OfficeServ 7000 Series system the user is attached to. |
| Connect Time  | This field shows the time and date that the user initially connected to OfficeServ Link.                                                                                                    |

#### **Disconnecting a User**

Sometimes it is necessary to forcibly disconnect a user. This may be for security reasons or because a PC has locked up and the user connection is "stuck." The steps to disconnect a user are:

1. Double-click the user in the Connected User List View. This will open the Disconnect User window.

| ) I ddrooo  | Port No |
|-------------|---------|
| 127.0.0.1   | 1282    |
| ser Type    |         |
| Conr        | ected   |
| onnect Time |         |
|             |         |

2. Click Disconnect. A confirmation will appear. Click OK to disconnect the user.

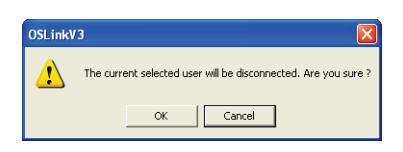

#### Viewing OfficeServ Messenger Connections

You may notice after launching and connecting the OfficeServ Messenger application that it does not appear in the Connected User List View. This is because although the OfficeServ Messenger connects through OfficeServ Link, it is not licensed by OfficeServ Link. Because of this it does not connect on the normal TCP/IP port 6000, but instead connects on port 6500 (which allows specific Samsung applications to connect through OfficeServ Link without using an OfficeServ Link license).

To check the status of an OfficeServ Messenger connection, press the F11 key from the main OfficeServ Link window. The Auto Connection Software Status window will appear.

|                  |           |          | User Count    | Current User      |
|------------------|-----------|----------|---------------|-------------------|
| OfficeServ N     | lessenger |          | 8             | 1                 |
|                  |           |          |               |                   |
|                  |           |          |               | +                 |
|                  |           |          |               |                   |
| onnected User In | formation |          |               |                   |
| IP Address       | Port No   | User Ty  | connect S     | State Connect Tim |
| 127.0.0.1        | 3039      | [Messeng | er] Connected | I Jan 11, 2010    |
|                  |           |          |               |                   |
|                  |           |          |               |                   |
|                  |           |          |               |                   |
|                  |           |          |               |                   |
|                  |           |          |               |                   |

The Connected User Information screen contains the same informational fields as the Connected User List View of the main OfficeServ Link window, and also allows you to doubleclick the user to forcibly disconnect them.

The Software Connection Status list at the top of the screen shows you the number of OfficeServ 7000 Series systems OfficeServ Messenger is licensed to connect to (User Count) and how many are connected (Current User).

### **Closing OfficeServ Link**

There are two methods to disconnect OfficeServ Link. One method is to sever the connection(s) and exit the application, the other method is to sever the connection(s) without exiting the application.

#### **Disconnecting Without Exiting OfficeServ Link**

1. Press the "Disconnect" button in the upper right hand corner of the OfficeServ Link window.

| P åddress                                                                                   |                                                                                       |                                             |                          |                | Configuratio  |
|---------------------------------------------------------------------------------------------|---------------------------------------------------------------------------------------|---------------------------------------------|--------------------------|----------------|---------------|
| 1 1 1001 000                                                                                | Port No                                                                               | User Type                                   | Connect State            | Connect Time   | Ontion        |
|                                                                                             |                                                                                       |                                             |                          |                | Option        |
|                                                                                             |                                                                                       |                                             |                          |                | Configure Lie |
|                                                                                             |                                                                                       |                                             |                          |                | Disconnec     |
|                                                                                             |                                                                                       |                                             |                          |                | . Discourse   |
|                                                                                             |                                                                                       |                                             |                          |                |               |
|                                                                                             |                                                                                       |                                             |                          |                |               |
|                                                                                             |                                                                                       |                                             |                          |                |               |
|                                                                                             |                                                                                       |                                             |                          |                |               |
|                                                                                             |                                                                                       |                                             |                          |                | End           |
| •1                                                                                          |                                                                                       |                                             |                          |                |               |
| • ]                                                                                         |                                                                                       |                                             |                          |                |               |
| tification Message                                                                          | View                                                                                  |                                             |                          |                |               |
| -<br>Time                                                                                   | Information                                                                           |                                             |                          |                | Monitor Op    |
| N Inc. 40, 2040 42                                                                          | 25 Switch Connection Suc                                                              | cess (Switch No - 1 IP #                    | ddress - 216 62 86 243 P | ort No - 50021 | M SAV MSG     |
|                                                                                             | 25. Downloading the switch                                                            | coofiguration information                   | niease wał               | 011110 - 0002) | 🖂 SAU MSG     |
| Jan 19, 2010 12.                                                                            | born bornnodding the office                                                           | cessil                                      | in provide in which      |                | E. Send St I  |
| Jan 19, 2010 12.<br>Jan 19, 2010 12.                                                        | 25 Switch Connection Suc                                                              |                                             |                          |                |               |
| Jan 19, 2010 12:<br>Jan 19, 2010 12:<br>Jan 19, 2010 12:<br>Jan 19, 2010 12:                | 25 Switch Connection Suc<br>25 The client connection m                                | anager is running succes                    | sfully.                  |                |               |
| Jan 19, 2010 12<br>Jan 19, 2010 12<br>Jan 19, 2010 12<br>Jan 19, 2010 12<br>Jan 19, 2010 12 | 25 Switch Connection Suc<br>25 The client connection m<br>25 All services are running | anager is running succes<br>a successfully. | sfully.                  |                |               |

2. A message box will appear asking you to confirm that you want to disconnect. Click OK to disconnect.

| OSLink | /3                                                                      |
|--------|-------------------------------------------------------------------------|
| ⚠      | Are you sure you want to terminate all connections(Switch and Client) ? |
|        | OK                                                                      |

3. The Notification Message View at the bottom of the window will display a status message saying "Connection Termination Success".

|                        | 1                        |                             |               |              | Configuratio |
|------------------------|--------------------------|-----------------------------|---------------|--------------|--------------|
| P Address              | Port No                  | User Type                   | Connect State | Connect Time | Option       |
|                        |                          |                             |               |              |              |
|                        |                          |                             |               |              | Configure U  |
|                        |                          |                             |               |              | Connect      |
|                        |                          |                             |               |              |              |
|                        |                          |                             |               |              | End          |
| ntification Message Vi | w                        |                             |               |              |              |
| Time                   | Information              |                             |               | ~            | Monitor Op   |
| Lan 25, 2010 11:08     | Downloading the switc    | h configuration information | niease wait   |              | SW MSG       |
| Jan 25, 2010 11:08     | Switch Connection Suc    | cess                        |               |              | S/U MSG      |
| Jan 25, 2010 11:08     | The client connection m  | anager is running succes    | sfully.       |              | Send S/U     |
| Jan 25, 2010 11:08     | All services are running | successfully.               |               |              |              |
| Jan 25, 2010 14:39     | Connection Termination   | Success.                    |               | ~            |              |
| -                      |                          |                             |               |              |              |

#### Disconnecting and Exiting OfficeServ Link

1. Press the "End" button on the right side of the OfficeServ Link window.

| Index of the second second sec |                                                                                | Port No                                                             | User Type                  | Connect State                                | Connect Time   |               |
|----------------------------------------------------------------------------------------------------|--------------------------------------------------------------------------------|---------------------------------------------------------------------|----------------------------|----------------------------------------------|----------------|---------------|
|                                                                                                    |                                                                                |                                                                     |                            |                                              |                | Option        |
|                                                                                                    |                                                                                |                                                                     |                            |                                              |                | Configure Use |
|                                                                                                    |                                                                                |                                                                     |                            |                                              |                |               |
|                                                                                                    |                                                                                |                                                                     |                            |                                              |                | Disconnect    |
|                                                                                                    |                                                                                |                                                                     |                            |                                              |                |               |
|                                                                                                    |                                                                                |                                                                     |                            |                                              |                |               |
|                                                                                                    |                                                                                |                                                                     |                            |                                              |                |               |
|                                                                                                    |                                                                                |                                                                     |                            |                                              | (              |               |
| in and the second second secon |                                                                                |                                                                     |                            |                                              |                | End           |
| imation                                                                                                    | < ]                                                                            |                                                                     | III                        |                                              | X              |               |
| rmation                                                                                                    | -                                                                              |                                                                     |                            |                                              |                |               |
| mation A                                                                                                    | ouncador message view                                                          | 1                                                                   |                            |                                              |                | moder Opt.    |
| V SWINSG                                                                                                    | Time                                                                           | Information                                                         |                            |                                              | <u>^</u>       | I SW MSG      |
| ticn connection Success. [Switch No - 1, IP Address - 216.62.36.243, Port No - 5002]                                                                                                    | Jan 19, 2010 12:25                                                             | Downloading the switch                                              | cess. [Switch No - 1, IP # | daress - 216.52.36.243, P0                   | ort No - 5002j | SALIMSG       |
|                                                                                                    | Jan 19, 2010 12:25                                                             | Switch Connection Suc                                               | ressil                     | n prodoci vrait                              |                | Send S41      |
| the Connection Successil                                                                                                    | Lan 19, 2010 12:25                                                             | The client connection m                                             | anager is running succes   | stully                                       |                | ja bond bio   |
| Itch Connection Successitie is running successfully                                                                                                    | Jan 19, 2010 12:25                                                             | All services are running                                            | successfully.              | ,-                                           |                |               |
| ttch Connection Success. [Switch No - 1, IP Address - 216.62.86.243, Port No - 5002]                                                                                                    | <pre>ctification Message View Time Jan 19, 2010 12:25 Jan 19, 2010 12:25</pre> | v<br>Information<br>Switch Connection Suc<br>Downloading the switch | cess. (Switch No - 1, IP A | ddress - 216.62.86.243, Po<br>1. picase wait | ort No - 5002] | ~             |
| WILLIAM SWEET ALL ALL AND A SWEET ALL AND A SWEET AND A SWEET AND A SW                                                                                                    | Jan 19, 2010 12:25                                                             | Switch Connection Suc                                               | cessil                     |                                              |                | Send S/U      |
| An Consection Diseased                                                                                                    | Jan 19, 2010 12:25                                                             | The client connection rs                                            | opener is running succes   | e fulky                                      |                | Jer Send Sio  |
| Itch Connection Success!                                                                                                    | Jan 19, 2010 12:25                                                             | The client connection m                                             | anager is running succes   | stully.                                      |                |               |
| Itch Connection Success!! SuccessIII Successfully.                                                                                                    | Jan 19, 2010 12:25                                                             | All services are running                                            | successfully.              |                                              | ~              |               |

2. A message box will appear asking you to confirm that you want to disconnect and exit OfficeServ Link. Click OK and OfficeServ Link will silently disconnect and exit to your desktop.

| OSLink\ | /3                                                                                                    |
|---------|----------------------------------------------------------------------------------------------------|
| ⚠       | Are you sure you want to terminate all connections(switch and client) and a<br>hutdown OfficeServ Link V3 $\ensuremath{?}$ |
|         | OK                                                                                                    |

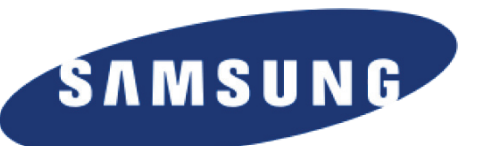

#### **SOFTWARE LICENSE AGREEMENT AND LIMITED WARRANTY**

#### For OfficeServ CTI Applications for OfficeServ Keyphone Series

#### **IMPORTANT, READ CAREFULLY**

This Samsung End-User License Agreement (EULA) is a legal binding agreement between you (either an individual or an entity) and Samsung for Samsung software product identified above, which includes computer software and may include printed material, and "online" or electronic documentation ("SOFTWARE"). By installing, using the SOFTWARE, you indicate your acceptance of this Samsung License Agreement. If you do not agree to the terms of this License Agreement, please do not install or use the enclosed SOFTWARE.

#### SOFTWARE LICENSE

The SOFTWARE is protected by copyright laws and international copyright treaties, as well as other intellectual property laws and treaties.

- 1. GRANT OF LICENSE. This License Agreement grants you following rights:
  - a. SOFTWARE: Samsung grants to you a personal, non-exclusive license to make and use one (1) copy of the SOFTWARE accompanying this Agreement on any single computer, provided the SOFTWARE is in use on only one computer at any time. If you have multiple Licenses for the SOFTWARE, then at any time you may have as many copies of the SOFTWARE in use as you have Licenses.
  - b. Electronic Documents: Solely with respect to electronic documents included with the SOFTWARE, you may make an unlimited number of the copies, provided that such copies shall be used only for internal purpose and you shall not publish or distribute such to any third party, without Samsung Electronics Co., LTD. written and expressed consent.
  - c. Limitation on Reverse Engineering, Decompilation, Disassembly: You shall not reverse engineer, decompile or disassemble the SOFTWARE, except to the extent that this restriction is expressly prohibited applicable law.
  - d. Separation of Components: The SOFTWARE is licensed as a single product. Its component parts may not be separated for use on more than one computer.
  - e. Rental: You may not rent, lease and/or lend the licensed SOFTWARE.
  - f. Support Services: Samsung may provide you with support services related to the SOFTWARE, according to Samsung policies and programs and in for the country in which the SOFTWARE was purchased. With respect to technical information you provide to Samsung as part of the support services, Samsung may use such information for its business purpose, including for product support and development. Samsung will not utilize such technical information in a form that personally identifies you.
  - g. SOFTWARE Transfer: You may permanently transfer all of your rights according to this agreement, provided you retain no copies, you transfer all of the SOFTWARE, and the recipient agrees to the terms of this agreement by notifying in writing to authorized Samsung VAR, outfit and/or dealer in which the SOFTWARE was purchased. And including all prior versions of SOFTWARE, if the SOFTWARE is an upgrade.
  - h. Termination: Without prejudice to any other rights, Samsung may terminate this agreement if you fail to comply with the terms and condition of this agreement. In such event, you must destroy all copies of the SOFTWARE and all of its component parts.

#### 2. SOFTWARE ACTIVATION

a. Software Activation; Samsung will provide a software activation code that will allow use of the purchased OfficeServ CTI products. The activation code will be associated with the MAC address of the LAN interface of the Samsung telephone system. In the event of hardware failure associated with the LAN interface Samsung will issue a replacement software activation code when requested by a Samsung authorized dealer. In the event that a replacement software activation code is issued the defective hardware associated with the original software activation code must be returned to Samsung. If the hardware associated to the software activation code is not returned to Samsung by the dealer the dealer will be billed for the original purchase price of the OfficeServ CTI application.

#### 3. UPGRADES & COPYRIGHT

- a. Upgrade: If the SOFTWARE is an upgrade of a component of a package of software programs that you licensed as a single product, the SOFTWARE may be used and transferred only as an part of that single product package and may not be separated for use on more than one computer.
- b. Copyright: The SOFTWARE is owned by Samsung or its suppliers and protected by copyright laws and international treaty provisions. Therefore, you must treat the SOFWARE like any other copyrighted material except that you may install the SOFTWARE on a single computer provided you keep the original solely for backup or archival purpose. You may not copy the printed materials accompanying the SOFTWARE.

#### LIMITED WARRANTY

Samsung warrants that (a) the SOFTWARE will perform substantially in accordance with the accompanying written materials for a period of ninety (90) days from the date of receipt, and (b) any Samsung supplied hardware accompanying the SOFTWARE will be free from defects in materials and workmanship under normal use and service for a period of one(1) year from the date of receipt. During the warranty periods specified above, Samsung will replace or repair any software or hardware found to be defective. Warranty claims should be made through the Samsung dealer from whom the products were purchased, and must be made within the applicable warranty period.

#### **NO OTHER WARRANTIES**

TO THE MAXIMUM EXTENT PERMITTED BY THE APPLICABLE LAW, SAMSUNG DISCLAIMS ALL OTHER WARRANTIES, EITHER EXPRESS OR IMPLIED, INCLUDING BUT NOT LIMITED TO IMPLIED WARRANTIES OF MERCHANTABILITY AND FITNESS FOR PARTICULAR PURPOSE, WITH RESPECT TO THE SOFTWARE, THE ACCOMPANYING PRODUCT MANUAL(S) AND WRITTEN MATERIALS, AND ANY ACCOMPANYING HARDWARE.

#### **NO LIABILITY FOR DAMAGES**

TO THE MAXIMUM EXTENT PERMITTED BY APPLICABLE LAW, IN NO EVENT SHALL SAMSUNG OR ITS SUPPLIERS BE LIABLE FOR ANY DAMAGES WHATSOEVER (INCLUDING, WITHOUT LIMITATION, DAMAGES FOR LOSS OF BUSINESS PROFITS, BUSINESS INTERRUPTION, LOSS OF BUSINESS INFORMATION, OR ANY OTHER PECUNIARY LOSS) ARISING OUT OF THE USE OF OR INABILITY TO USE THE SOFTWARE PRODUCT, EVEN IF SAMSUNG HAS BEEN ADVISED OF THE POSSIBILITY OF SUCH DAMAGES.

#### Samsung Telecommunications America, L.P.